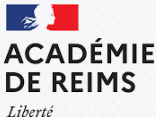

Liberté Égalité Fraternité

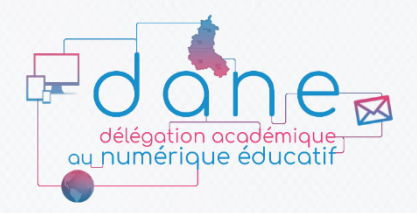

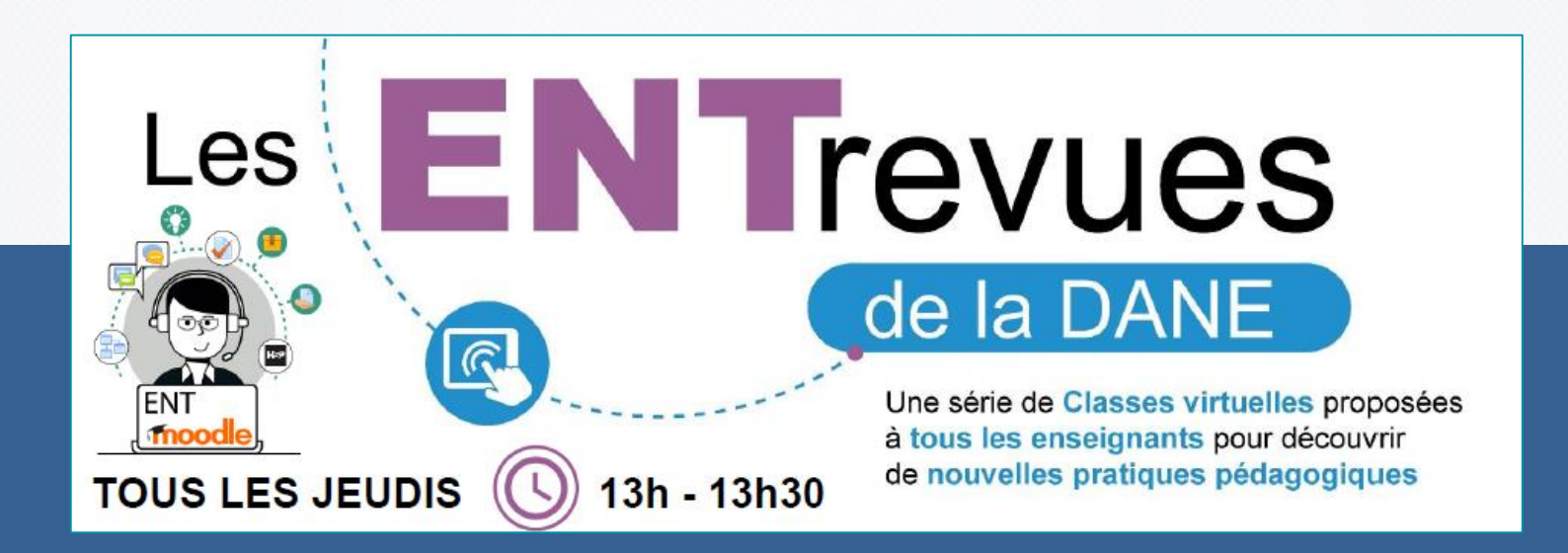

#### - LES NOUVEAUTES DE LA CLASSE DU CNED -

#### La classe du CNED : un accès simplifié !

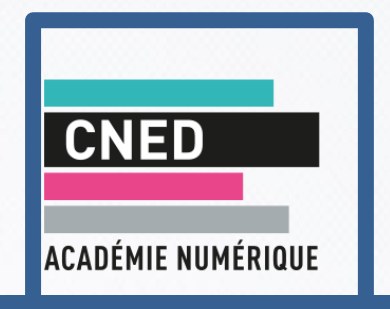

Liens reçus par mail
 Accès par le Arena
 Pas de création de comptes

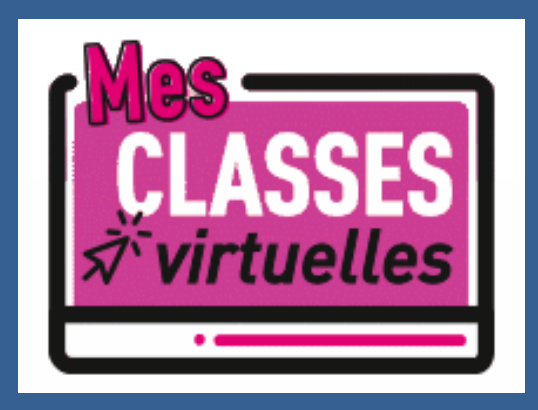

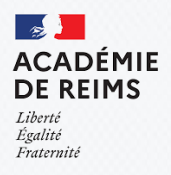

## **Deux liens personnels**

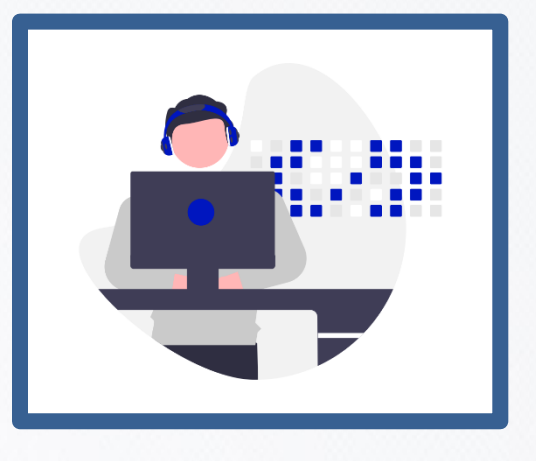

27 Août mail du CNED contenant :

1 lien modérateur
 1 lien participant sans salle d'attente

#### Vous avez perdu votre lien ? Pas de panique!

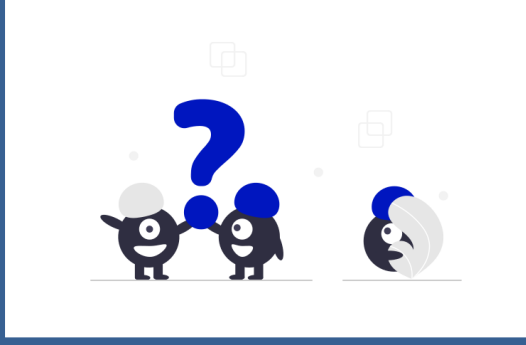

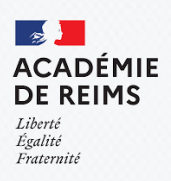

### Un accès par Arena

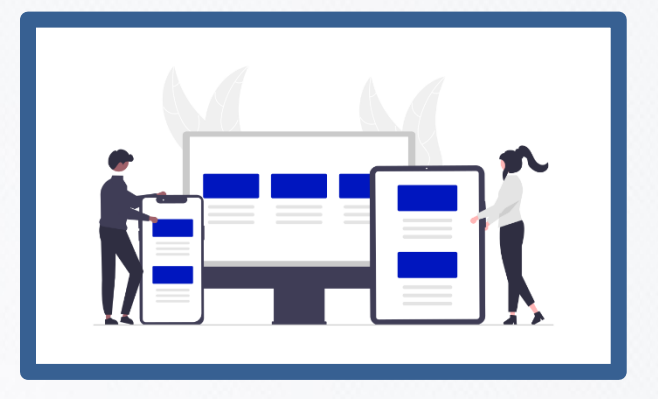

- 1/ Se connecter à l'Intranet de l'académie de Reims
- 2/ Entrer dans Arena
- 3/ Cliquer sur Formation et ressources
- 4/ Sélectionner Classe Virtuelle du CNED

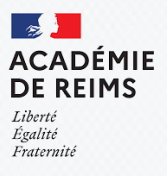

# Un accès par Arena

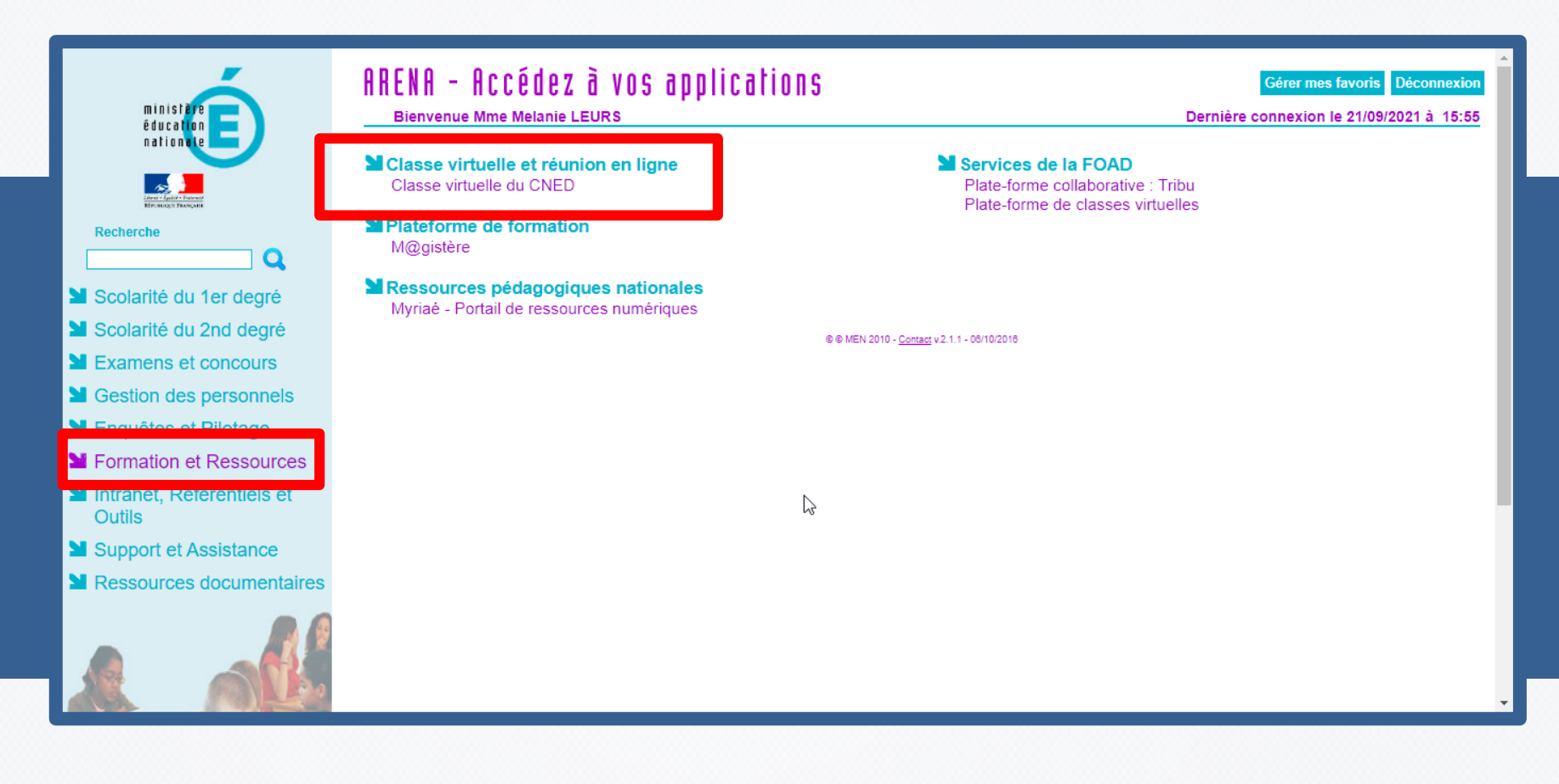

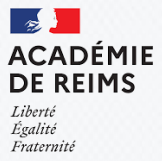

# Les bonnes pratiques : rappels

# 1 lien par classe ou par matière = Choix pédagogique Lien dans les favoris de l'ENT Lien dans le cahier de texte

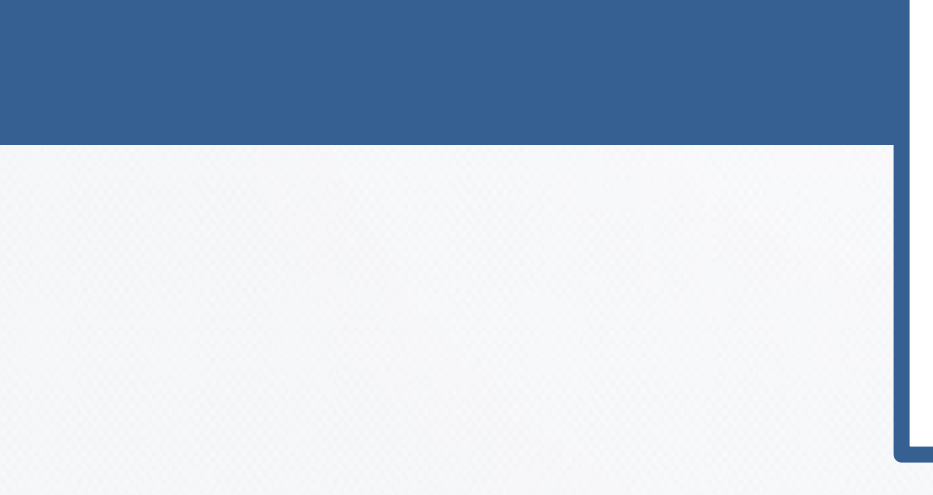

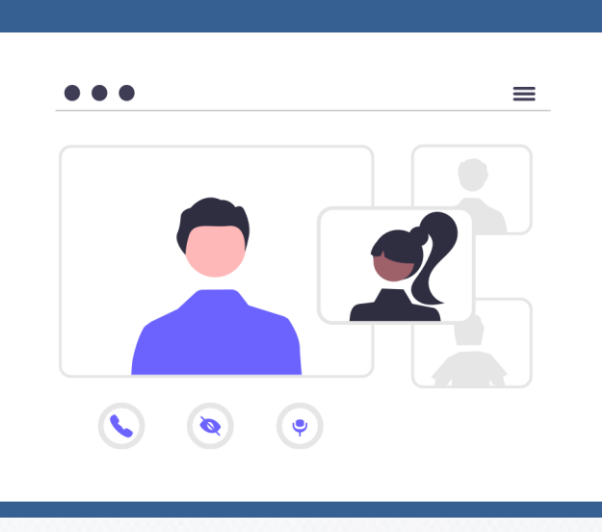

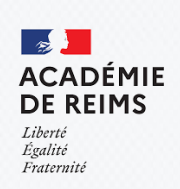

### Petite nouveauté de la classe CNED : Gestion des panneaux

| onnes presentes                                |                 |                                                                             |                                                                                                    |
|------------------------------------------------|-----------------|-----------------------------------------------------------------------------|----------------------------------------------------------------------------------------------------|
| érateurs                                       |                 | = 2 personnes présentes                                                     | ) Mes paramètres                                                                                                    |
| Benedicte Faivre-Baugnet<br>mélanie leurs      |                 | 2 modérateurs  2 modérateurs  3 Benedicte Faivre-Baugnet  4 S mélanie leurs | <ul> <li>Activer les sous-titres (si disponibles</li> <li>Expérience de qualité vidéo</li> <li>✓ Affichage Galerie activé<br/>(recommandé)</li> </ul>                              |
| Trouver une personne pr<br>Détacher le panneau | résente         |                                                                             | Désactivez l'affichage Galerie pour<br>assurer une expérience optimale lorsq<br>le système ne prend pas en charge un<br>nombre important de vidéos. <u>En savoi</u><br><u>plus</u> |
| Désactiver le micro de to<br>rticipants        | us les          |                                                                             | Paramètres des notifications<br><br>Paramètres de la session                                                                                                    |
|                                                |                 |                                                                             | Signaler un problème  Assistance par chat                                                                                                    |
| Détacher le panne                              | au Utilisateurs | 5:                                                                          |                                                                                                    |

- Gestion des rôles et des fonctionnalités **simultanées** 

neveennee nyécente

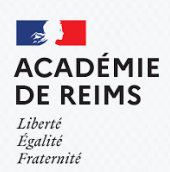

#### Les statuts : rappels

| STATUT                                   | PEUT                                                                                                    |  |
|------------------------------------------|----------------------------------------------------------------------------------------------------|--|
| Modérateur<br>(enseignant par<br>défaut) | Changer le statut<br>Paramétrer les droits des participants<br>dans la salle principale<br>Ne peut pas retirer d'autre modérateur                             |  |
| Présentateur                             | Prendre la parole<br>Partager des fichiers, son écran<br>Partager un tableau blanc<br>Annoter des fichiers ou sur le tableau<br>Annuler une demande de parole |  |
| Participant<br>(élève par défaut)        | Entendre et voir<br>Ne peut qu'accéder qu'aux services<br>définis par le modérateur dans les<br>paramètres de session                                         |  |

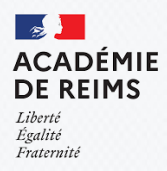

# Petite nouveauté de la classe CNED La langue Mes paramètres Paramètres des notifications

Intérêt du choix de langue : Intervenants extérieurs Elèves Allophones

Attention : Changement uniquement pour l'utilisateur Paramètres de la session ゝ Afficher uniquement les images de profil des modérateurs Langue par défaut Navigateur par défaut (Français) Vue de galerie Activer pour tous Activer pour les modérateurs Désactiver la vue de galerie Consque la vue de galerie est désactivée, il est possible d'afficher jusqu'à 4 vidéos. Les personnes présentes ne peuvent pas en afficher plus. ည်း []ACADEMIE DE REIMS Liberté Égalité

Fraternité

# **Rappel : Le Chat privé**

 Echange individuel professeur/élève
 Echange entre élèves : supervisé par l'enseignant

| Chat              |                                       |       |  |  |  |
|-------------------|---------------------------------------|-------|--|--|--|
| Trouv             | Trouver quelqu'un avec qui chatter    |       |  |  |  |
| Mes ca            | naux de chat (3)                      |       |  |  |  |
| $\bigcirc$        | Tout le monde                         | >     |  |  |  |
|                   | Modérateurs                           | >     |  |  |  |
| $\bigcirc$        | Eleve 1<br>Prof envoi un message      | 09:05 |  |  |  |
| 1 canal supervisé |                                       |       |  |  |  |
|                   | Eleve 1, Eleve 2<br>Essai Tchat privé | 09:04 |  |  |  |
|                   |                                       |       |  |  |  |

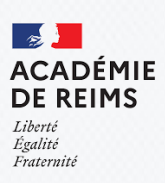

## Pour accéder aux tutos...

Site de la DANE : Les replay
➢ Créez et gérer sa classe
➢ Animer une classe

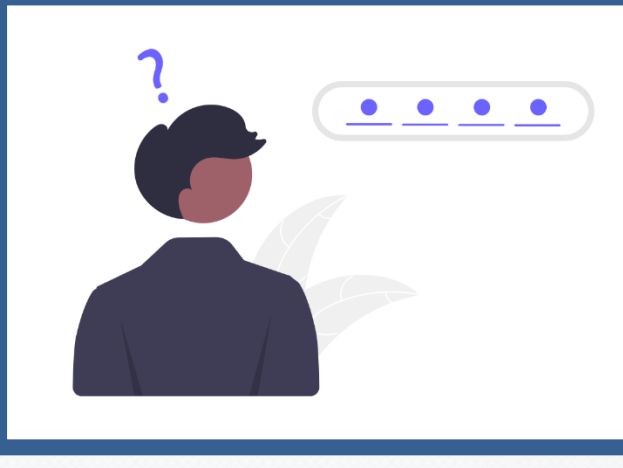

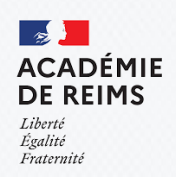

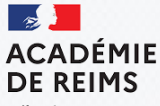

Liberté Égalité Fraternité

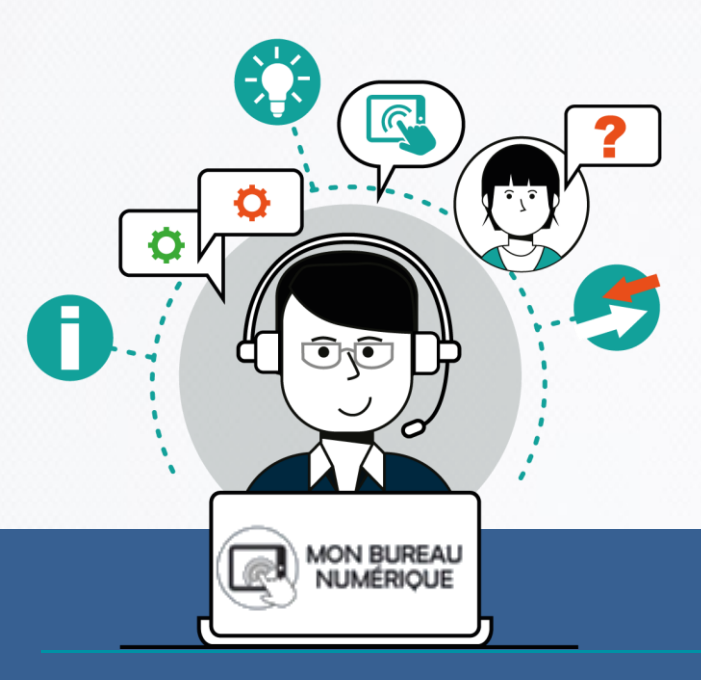

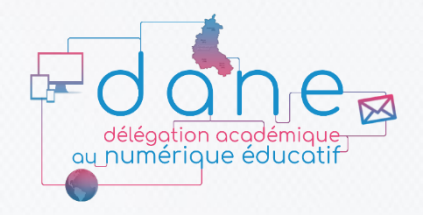

#### A la semaine prochaine :

Le paramétrage des rubriques

#### Merci pour votre attention